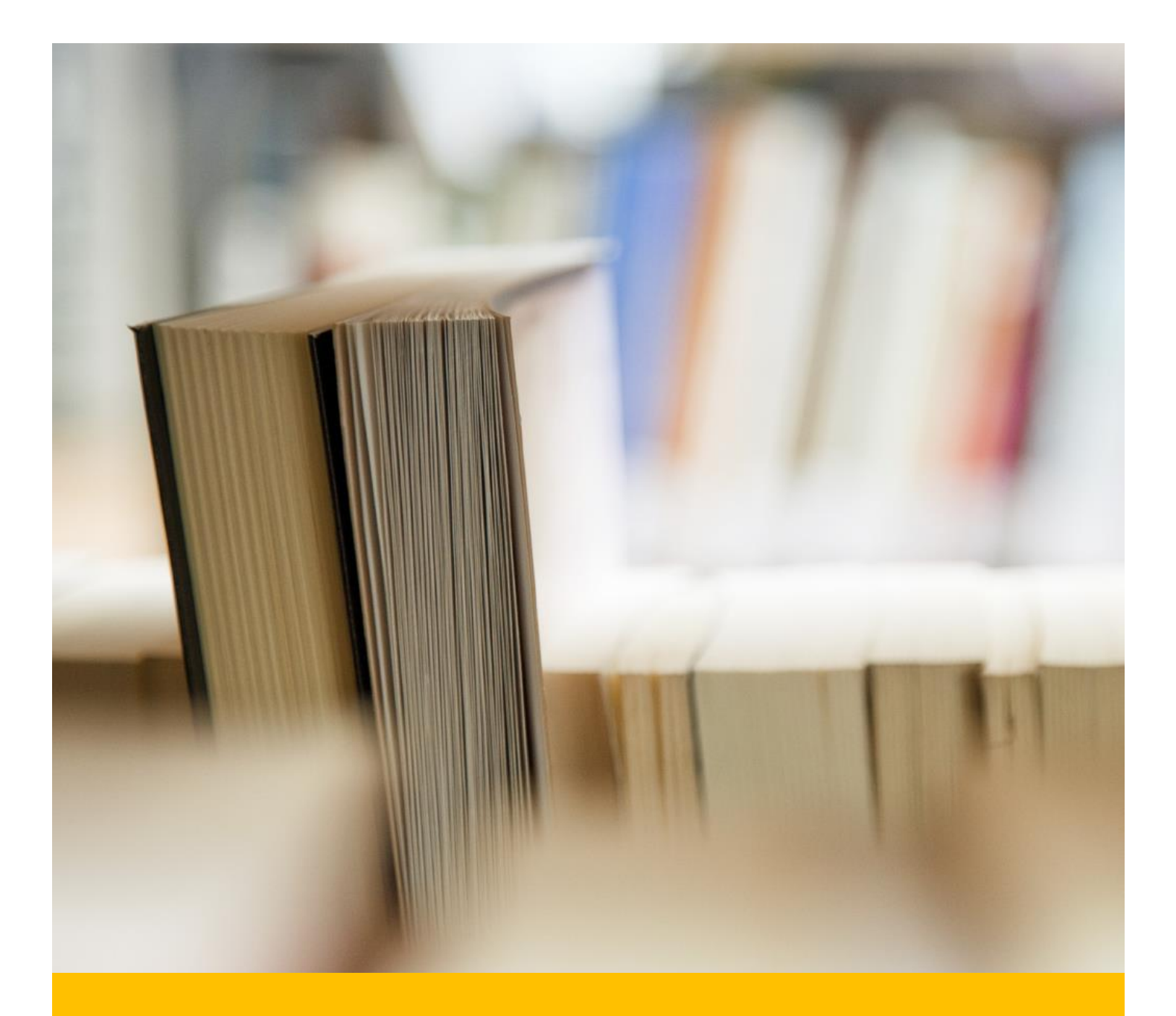

# 2017 BYOD

Boot Camp – Learning

Orange High School

## Contents

| PreBOOT CAMP                                                  | 2  |  |  |  |  |  |
|---------------------------------------------------------------|----|--|--|--|--|--|
| Connecting to DETNSW Wifi                                     |    |  |  |  |  |  |
| Laptop Maintenance                                            | 3  |  |  |  |  |  |
| Shutdown and Reboot                                           | 3  |  |  |  |  |  |
| DET Student Portal ALL ACTIVITIES FROM INTERNET EXPLORER/EDGE | 4  |  |  |  |  |  |
| Changing Your Password                                        | 11 |  |  |  |  |  |
| School Emails                                                 | 13 |  |  |  |  |  |
| Sentral                                                       | 15 |  |  |  |  |  |
| OneNote                                                       | 17 |  |  |  |  |  |
| DIGITAL CITIZENSHIP –                                         | 29 |  |  |  |  |  |

## PreBOOT CAMP

Office 365 Adobe Acrobat DC PC USERS ONLY - GEOGEBRA – Maths Program

## **ACTIVITY:**

## Connecting to DETNSW Wifi

When connecting to the school Wi-Fi your username is

What is my username? \_\_\_\_\_

firstname.lastname@DETNSW

• Your username can have a number, if you are lucky

When just using the internet

What is my username? \_\_\_\_\_

firstname.lastname

• Please note that when just on the internet you do not need @DETNSW

What is my school email address? \_\_\_\_\_\_

firstname.lastname@education.nsw.gov.au HINT: can have a number, if you are lucky

## Laptop Maintenance

All maintenance and troubleshooting ideas will be placed into

#### Class Notebook named: 2017-Cohort-Yr2022-Tech Support – You will add this later in OneNote

## **ACTIVITY:**

#### Shutdown and Reboot

How do you shut down your computer?

#### ALL STUDENTS ARE TO SHUT DOWN THE COMPUTER. Then turn on again.

This is most important before recess, lunch and before you go home each day. This will save battery and ensure your laptop should not overheat in your bag.

#### WINDOWS 10

To do this, first open the Start Menu by clicking the Start button in the bottom left corner of the screen. Three options appear: choose Restart to restart your device, **Shut down** to **shut** it **down** 

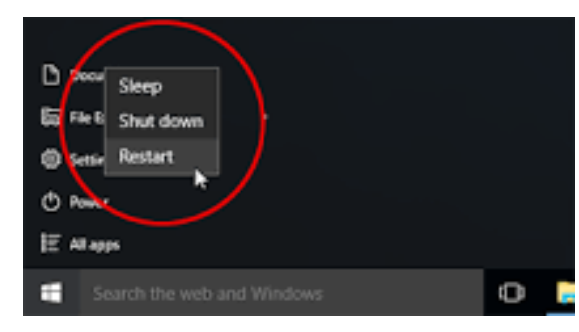

#### WINDOWS 8.1

First open the Start button. Simply right-click on the Start button to display a pop-up menu of features and commands. Click on the command to Shut down

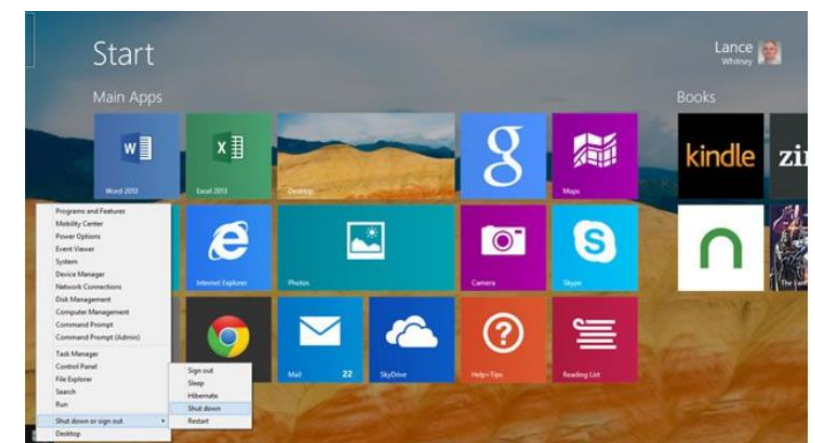

#### MAC

If you want to shut it down, simply go to the Apple in the upper menu bar and choose Shutdown:

| Ű.             | Finder                              | File         | Edit | View | Go |
|----------------|-------------------------------------|--------------|------|------|----|
| Al<br>Sc<br>Al | bout This<br>oftware Up<br>op Store | Mac<br>odate |      |      |    |
| Sy<br>D        | vstem Pref<br>ock                   | erence       | 25   |      | •  |
| Fo             | orce Quit F                         | inder        |      | でひ   | #D |
| SI<br>Re<br>Sł | eep<br>estart<br>nut Down.          |              |      |      | 24 |

## **DET Student Portal**

ALL ACTIVITIES FROM INTERNET EXPLORER/EDGE

What can you do from the student portal, explore the features of the student portal?

#### Leave all browser windows open all day for future activities

## http://www.dec.nsw.gov.au/

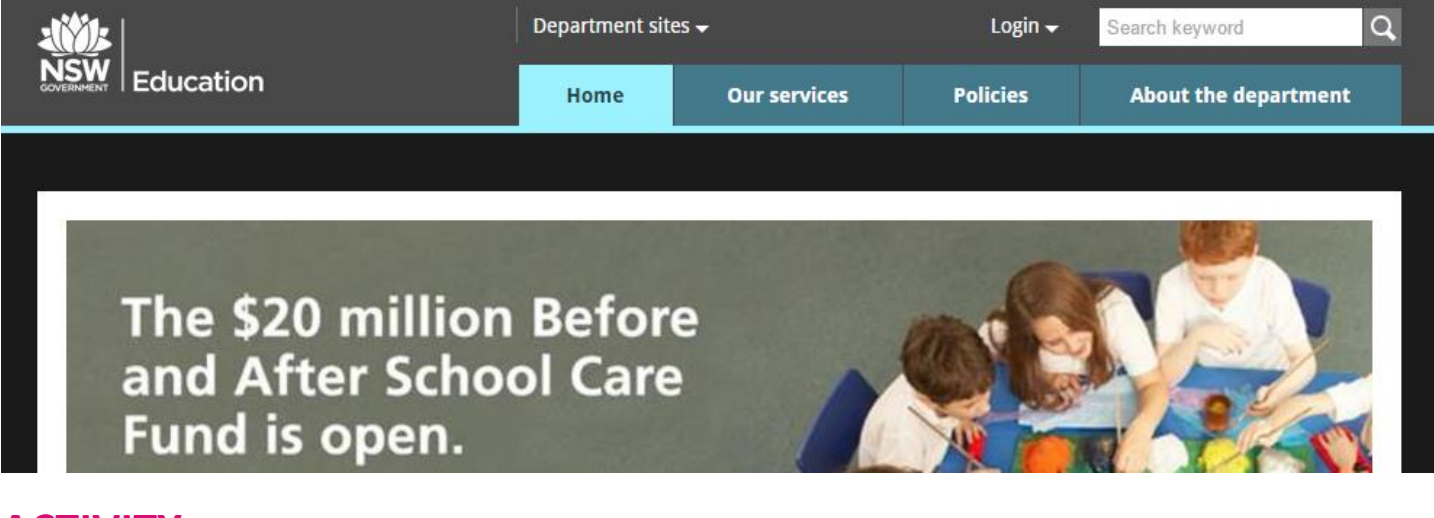

## **ACTIVITY**:

#### Make this website a favourite

1. Select the star on the right hand side of the internet page as shown below

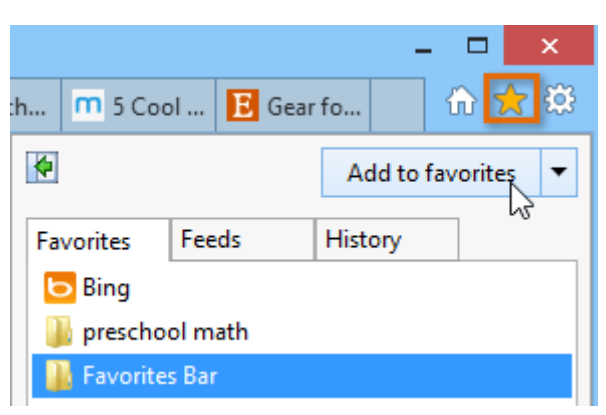

- 2. Click add to favourites
- 3. Give a meaningful name such as Student Portal

| Add a Favourite |                                                                                                    |   |  |  |  |  |  |  |
|-----------------|----------------------------------------------------------------------------------------------------|---|--|--|--|--|--|--|
|                 | Add a Favourite<br>Add this webpage as a favourite. To access your favourites, visit the<br>Favourites Centre. |   |  |  |  |  |  |  |
| Name:           |                                                                                                    | ] |  |  |  |  |  |  |
| Create in:      |                                                                                                    |   |  |  |  |  |  |  |
|                 | Add Cancel                                                                                                    |   |  |  |  |  |  |  |

4 ORANGE HIGH SCHOOL BYOD GUIDE- Version1.2

## **ACTIVITY:**

#### Logging in to the student portal

- 1. Click on the login button on the right hand side of the page
- 2. Select student from the drop down list

| Department site | 25 🗸         | <u>Login</u> → | Search keyword       |
|-----------------|--------------|----------------|----------------------|
| Home            | Our services | Polic Student  | About the department |
|                 |              | Staff          |                      |
|                 |              | Extranet       |                      |
|                 |              |                |                      |

3. Enter your username and password on the screen shown below. You do not have to put @DETNSW

#### Username: firstname.lastname

Don't forget a number if you have it

| NSW DEPARTMENT OF EDUCAT | ION                                                                                                    |                                                                                  |                                  |
|--------------------------|----------------------------------------------------------------------------------------------------|----------------------------------------------------------------------------------|----------------------------------|
|                          | Log in with your<br>Enter your use<br>Example: Jane.citize<br>Enter your pas<br>Enter your pas<br>Cogot your pas<br>Forgot your pas<br>Have trouble for<br>Help for DoE/TAFE staff | er ID<br>nl<br>ssword<br>in<br>bassword?<br>ogging in?<br>Help for TAFE students |                                  |
| Education                | PROVIDE FEEDBACK                                                                                                    | ACCESSIBILITY                                                                    | COPYRIGHT<br>DEPARTMENT CONTACTS |
|                          |                                                                                                    |                                                                                  |                                  |

4. Read the conditions of use and select "Agree" (Read through as a class)

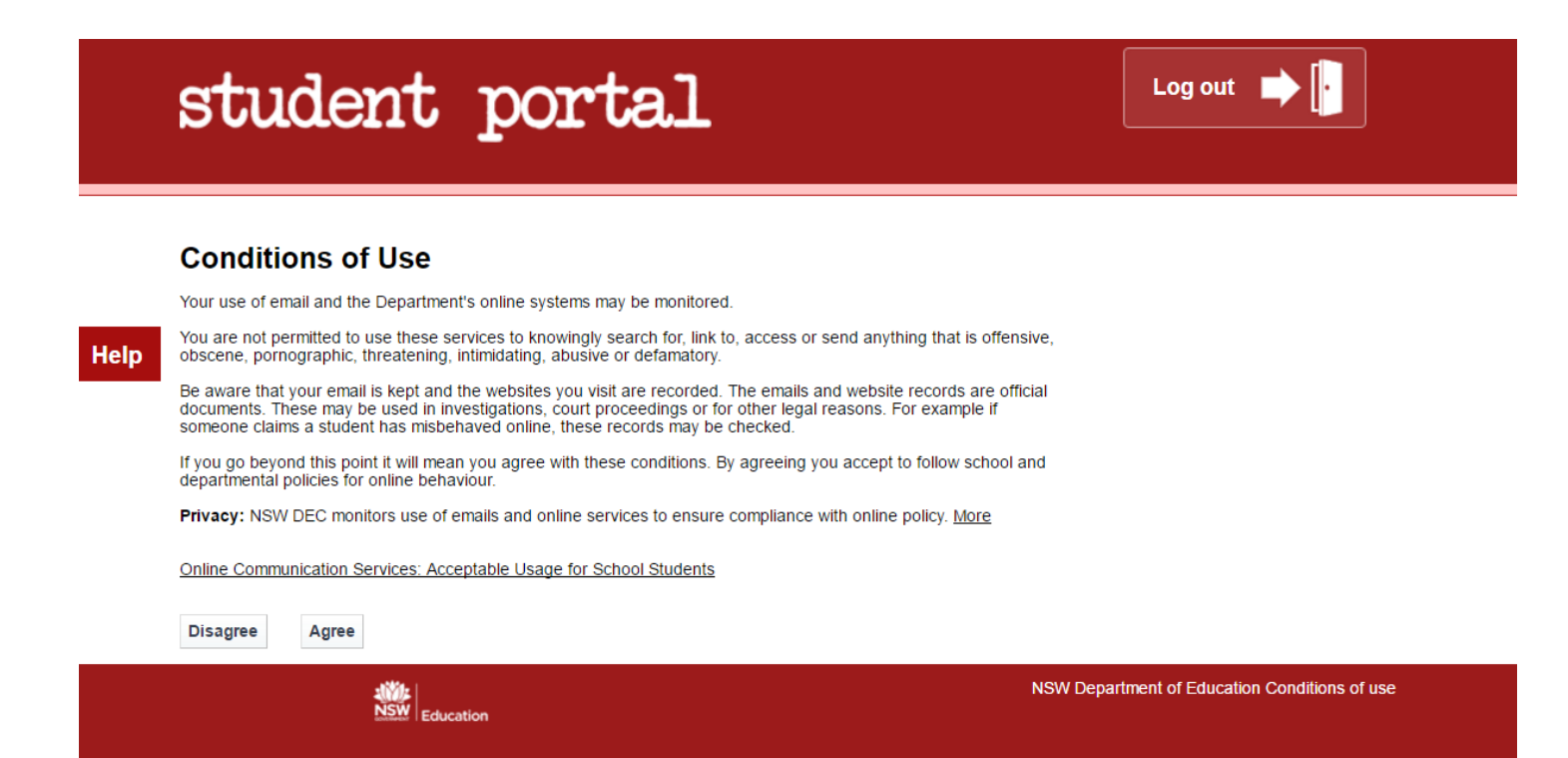

## **ACTIVITY:**

Provide students with time to explore the student portal.

Students are to locate the Personalise Option

and change their colour scheme.

 Students are to locate the Learning Tab and work out how to move it from its current location so it sits at the top of the page like below

| Learning                                                                                                    | ?- |
|----------------------------------------------------------------------------------------------------|----|
| ABC Learn Online<br><u>Adobe DEC software download</u><br>G Suite (Google Apps for Education)<br><b>More</b> |    |

| student                                                                                | porte                                           | al _                                               | Logged                                                                                                    | in as                                                           |                                                                                                    | Log                             | out          | password      |            |            |
|----------------------------------------------------------------------------------------|-------------------------------------------------|----------------------------------------------------|----------------------------------------------------------------------------------------------------|-----------------------------------------------------------------|----------------------------------------------------------------------------------------------------|---------------------------------|--------------|---------------|------------|------------|
| Learning                                                                               | 2-                                              | Pers                                               | sonalise                                                                                                    | &                                                               | Add link                                                                                                    | list                            | •            | Email:Cl      | hecking    | $\sim$     |
| ABC Learn Online<br>Adobe DEC software download<br>G Suite (Google Apps for Education) |                                                 | System<br>ITD Mai<br>Essential                     | message:<br>ntenance - F<br>ITD Maintenan                                                                                   | ebruary 20                                                      | 17<br>d on Friday 17                                                                                                    | 7th February                    | 6pm to Sur   | iday 19th Feb | ruary 8pm. |            |
| More                                                                                   |                                                 | The outag<br>Any quest                             | ge will impact se<br>tions or concerr                                                                                       | ervices/applica<br>ns please con                                | ations across<br>tact your servi                                                                                                    | TAFE, Schoo<br>ice desk.        | is and Corr  | oorate.       |            |            |
| More<br>Search                                                                         | ?-                                              | The outag<br>Any quest<br>My Tim                   | ge will impact se<br>tions or concerr<br>netable                                                                            | ervices/applica<br>ns please cont                               | ations across<br>tact your servi                                                                                                    | TAFE, Schoo<br>ice desk.        | ils and Corr | oorate.       | [          | ? -        |
| More<br>Search                                                                         | ?-                                              | The outag<br>Any quest<br>My Tim<br>Week A         | ge will impact se<br>tions or concerr<br>netable<br>Week B                                                                  | ervices/applicans please cont                                   | ations across<br>tact your servi                                                                                                    | TAFE, Schoo<br>ice desk.        | ls and Corp  | oorate.       | [          | ? -        |
| Search<br>Google                                                                       | ? -                                             | The outag<br>Any quest<br>My Tim<br>Week A<br>Time | ge will impact se<br>tions or concern<br>netable<br>Week B<br>Mon                                                           | ervices/applica<br>ns please cont<br>Tue                        | ations across<br>tact your servi                                                                                                    | TAFE, Schoo<br>ice desk.<br>Thu | Is and Corr  | Sat           | Sun        | ? -        |
| Search<br>Google                                                                       | ? -                                             | The outag<br>Any quest<br>My Tim<br>Week A<br>Time | ye will impact se<br>tions or concern<br>netable<br>Week B<br>Mon<br>english<br>base 102                                    | Tue                                                             | Ations across<br>tact your servi<br>Wed<br>rc roll ca                                                                                                    | TAFE, Schoo<br>ice desk.<br>Thu | Is and Corr  | Sat           | Sun        | ? -        |
| Search<br>Google                                                                       | <b>?</b> –                                      | My Tim<br>Week A                                   | ye will impact set<br>tions or concern<br>netable<br>Week B<br>Mon<br>english<br>heas 102                                   | rvices/applica<br>ns please com<br>Tue<br>rc roll<br>call coos1 | tact your server<br>tact your server<br>Wed<br>rc roll ca<br>coos                                                                                                    | TAFE, Schoo<br>ce desk.<br>Thu  | Fri          | Sat           | Sun        | ? –        |
| Search<br>Google<br>Tale                                                               | 2 -<br>Search<br>Search                         | My Tim<br>Week A                                   | e will impact set<br>tions or concern<br>netable<br>Week B<br>Mon<br>english<br>heas 102<br>science                         | Tue<br>rc roll<br>call coost                                    | Wed<br>rc roll ca<br>coos                                                                                                    | TAFE, Schoo<br>ce desk.         | Fri          | Sat           | Sun        | <b>?</b> – |
| More<br>Search<br>Google<br>Tale                                                       | Search     Search     Oliver Library            | My Tim<br>Week A                                   | e will impact set<br>tions or concern<br>netable<br>Week B<br>Mon<br>english<br>heas 102<br>science<br>ahes g4              | Tue<br>rc roll<br>call coost<br>liva gmy 5                      | Wed<br>rc roll ca<br>coos                                                                                                    | TAFE, Schoo<br>ce desk.<br>Thu  | Fri          | Sat           | Sun        | ? -        |
| More<br>Search<br>Google<br>Tale                                                       | Search     Search     Search     Oliver Library | My Tim<br>Week A                                   | e will impact set<br>tions or concern<br>netable<br>Week B<br>Mon<br>english<br>heas 102<br>science<br>ahes g4              | Tue<br>rc roll<br>call cos1<br>liva gmy 5                       | Wed<br>rc roll ca<br>coos                                                                                                    | TAFE, Schoo<br>ice desk.        | Fri          | Sat           | Sun        | ? -        |
| More<br>Search<br>Google<br>Tale                                                       | Search     Search     Oliver Library            | My Tim Week A Time                                 | e will impact sc<br>tions or concerr<br>netable<br>Week B<br>Mon<br>english<br>heas 102<br>science<br>ahes g4<br>iechnolagy | Tue<br>rc roll<br>call cos1<br>iva gmy 5<br>mathematic          | Wed Cross Construction Construction Construc | TAFE, Schoo<br>ice desk.        | Fri          | Sat           | Sun        | ? -        |

6 ORANGE HIGH SCHOOL BYOD GUIDE - Version 1.2

# student portal

|                         |                              |                |                             |         |               |               |                                               |                                            | Yo       | ur password l       | tas expired    | Change pa          | issword      |        |                                         |
|-------------------------|------------------------------|----------------|-----------------------------|---------|---------------|---------------|-----------------------------------------------|--------------------------------------------|----------|---------------------|----------------|--------------------|--------------|--------|-----------------------------------------|
| Se                      | arch                         |                |                             |         | [             | ?-            | Pers                                          | sonalise                                   | Ľ        | Add link li         | st             | •                  | Email:Che    | cking  | $\sim$                                  |
| Go                      | ogle                         |                |                             |         | Se            | arch          | My Tim                                        | etable                                     |          |                     |                |                    |              | [      | ? -                                     |
| 1                       | ale                          |                |                             |         | Sea           | arch          | Week A<br>Time                                | Week B<br>Mon                              | Tue      | Wed                 | Thu            | Fri                | Sat          | Sun    |                                         |
|                         |                              |                |                             | OLIVER  | Olive         | Library       | Add time                                      | Add subject<br>Add location<br>Add teacher |          |                     |                |                    |              |        | ×<br>+                                  |
| Le                      | arning                       | 3              |                             |         | [             | ?+            |                                               |                                            |          |                     |                |                    |              |        | × + + + + + + + + + + + + + + + + + + + |
| My                      | Cale                         | ndar           |                             |         | Ĩ             | ? -           |                                               |                                            |          |                     |                |                    |              |        | ×+.                                     |
| •                       | Decer                        | nber 2         | 016                         | Þ       | ١             | oday          |                                               |                                            |          |                     |                |                    |              |        | ×<br>+                                  |
| M<br>28                 | 1<br>29                      | <b>W</b><br>30 | 1<br>1                      | E<br>2  | <u>S</u><br>З | <u>S</u><br>4 |                                               |                                            |          |                     |                |                    |              |        | ×<br>+<br>*                             |
| 5                       | 6<br>13                      | 7              | 8<br>15                     | 9<br>16 | 10<br>17      | 11            | Print                                         |                                            | (Use Tab | or Shift+Tab or Ctr | 1+Arrow keys t | o navigate whi     | le editing)  |        |                                         |
| 19                      | 20                           | 21             | 22                          | 23      | 24            | 25            | Search                                        | 1 sites                                    |          | ?-                  | Му             | Link List          |              | ?      | - ×                                     |
| Cale<br>Wedu            | id an eve<br>endar<br>nesday | Even<br>7 Dece | View li<br>t List<br>mber 2 | ist 📇   | Print         |               | Google<br>My Library (<br>My School I<br>More | OASIS)<br>.ibrary (Oliver)                 |          |                     | Add a I<br>URL | link<br>Example: w | ww.google.co | m.au   |                                         |
|                         |                              |                |                             |         |               |               | Couns                                         | elling and s                               | support  | ? ?-                | Name           | Example: G         | loogle       |        |                                         |
|                         |                              |                |                             |         |               |               | Resources to                                  | help you right                             | now.     |                     |                |                    |              | Cancel | ок                                      |
| Ot<br>Alcoh             | her sil<br>ol - My R         | tes<br>leality |                             |         | [             | ? -           | eBack<br>eBackpack                            | pack                                       |          | ? -                 | Gar            | nes                |              | [      | ? -                                     |
| Bridgi<br>Cyber<br>More | t<br>smart Kid               | ds Onlin       | e                           |         |               |               |                                               |                                            |          |                     | Mystery        | / Matters<br>maker |              |        |                                         |

Logged in as

Log out 📫 📄

## **ACTIVITY:**

Students are to enter the assessment schedule into the My Calendar and add a reminder 1 Week before each due date.

My Calendar

? -

Use the Add an Event button

| Assessment Tasks YEAR 7 TERM 1, 2017 |                                        |                                                  |  |  |  |  |  |  |
|--------------------------------------|----------------------------------------|--------------------------------------------------|--|--|--|--|--|--|
| WEEK DUE                             | SUBJECT                                | TYPE OF TASK                                     |  |  |  |  |  |  |
| Term 1, Week 1                       | School Development Day – Staff<br>Only |                                                  |  |  |  |  |  |  |
| ongoing                              | PD/H/PE                                | Fundamental Movement Skills                      |  |  |  |  |  |  |
| Term 1, Week 2                       |                                        |                                                  |  |  |  |  |  |  |
| Term 1, Week 3                       |                                        |                                                  |  |  |  |  |  |  |
| Term 1, Week 4                       | Visual Arts                            | In-Class Test                                    |  |  |  |  |  |  |
| Term 1, Week 5                       | Science                                | Working Scientifically                           |  |  |  |  |  |  |
| Term 1, Week 6                       |                                        |                                                  |  |  |  |  |  |  |
|                                      | Music                                  | Performance - Drums                              |  |  |  |  |  |  |
| Term 1 Week 7                        | PD/H/PE                                | Photo Essay – "Sense of Self"                    |  |  |  |  |  |  |
|                                      | English                                | In-Class Test                                    |  |  |  |  |  |  |
|                                      | Japanese                               | Task 1 Skills Assessment                         |  |  |  |  |  |  |
| Term 1, Week 8                       |                                        |                                                  |  |  |  |  |  |  |
| Term 1, Week 9                       | Tech Mandatory - Agriculture           | Research Task                                    |  |  |  |  |  |  |
|                                      | Tech Mandatory - Home<br>Economics     | Research Task                                    |  |  |  |  |  |  |
|                                      | Tech Mandatory - Industrial Arts       | Research Task                                    |  |  |  |  |  |  |
| Term 1, Week 10                      | HSIE - World History                   | Assignment/Project                               |  |  |  |  |  |  |
|                                      | HSIE - World Geography                 | Skills/Research Task                             |  |  |  |  |  |  |
|                                      | Mathematics                            | End of Term Test                                 |  |  |  |  |  |  |
| Term 1, Week 11                      | English                                | Visual Presentation and Reflection               |  |  |  |  |  |  |
|                                      | Mathematics                            | Learning Log                                     |  |  |  |  |  |  |
|                                      | Music                                  | Written Test – Concepts of Pitch and<br>Duration |  |  |  |  |  |  |

## **ACTIVITY:**

#### Students are to enter their timetable into My Timetable – Week A and Week B

| My Tin   | netable      |             |                   |                   |                  |         | ?   |              |
|----------|--------------|-------------|-------------------|-------------------|------------------|---------|-----|--------------|
| Week A   | Week B       |             |                   |                   |                  |         |     |              |
| Time     | Mon          | Tue         | Wed               | Thu               | Fri              | Sat     | Sun | 1 —          |
|          | Add subject  |             |                   |                   |                  |         |     | <b>×</b>     |
| Add time | Add location |             |                   |                   |                  |         |     | [ <b>+</b> ] |
|          | Auditeacher  |             |                   |                   |                  |         |     | $\sim$       |
|          |              |             |                   |                   |                  |         |     | ×            |
|          |              |             |                   |                   |                  |         |     | +            |
|          |              |             |                   |                   |                  |         |     | $\sim$       |
|          |              |             |                   |                   |                  |         |     | ×            |
|          |              |             |                   |                   |                  |         |     | +            |
|          |              |             |                   |                   |                  |         |     | V            |
|          |              |             |                   |                   |                  |         |     | ×            |
|          |              |             |                   |                   |                  |         |     | +            |
|          |              |             |                   |                   |                  |         |     | ₹ <b>7</b>   |
|          |              |             |                   |                   |                  |         |     | ×            |
|          |              |             |                   |                   |                  |         |     | Ŧ            |
|          |              |             |                   |                   |                  |         |     | रु           |
| Print    |              | (Use Tab or | Shift+Tab or Ctrl | I+Arrow keys to I | navigate while e | diting) |     |              |

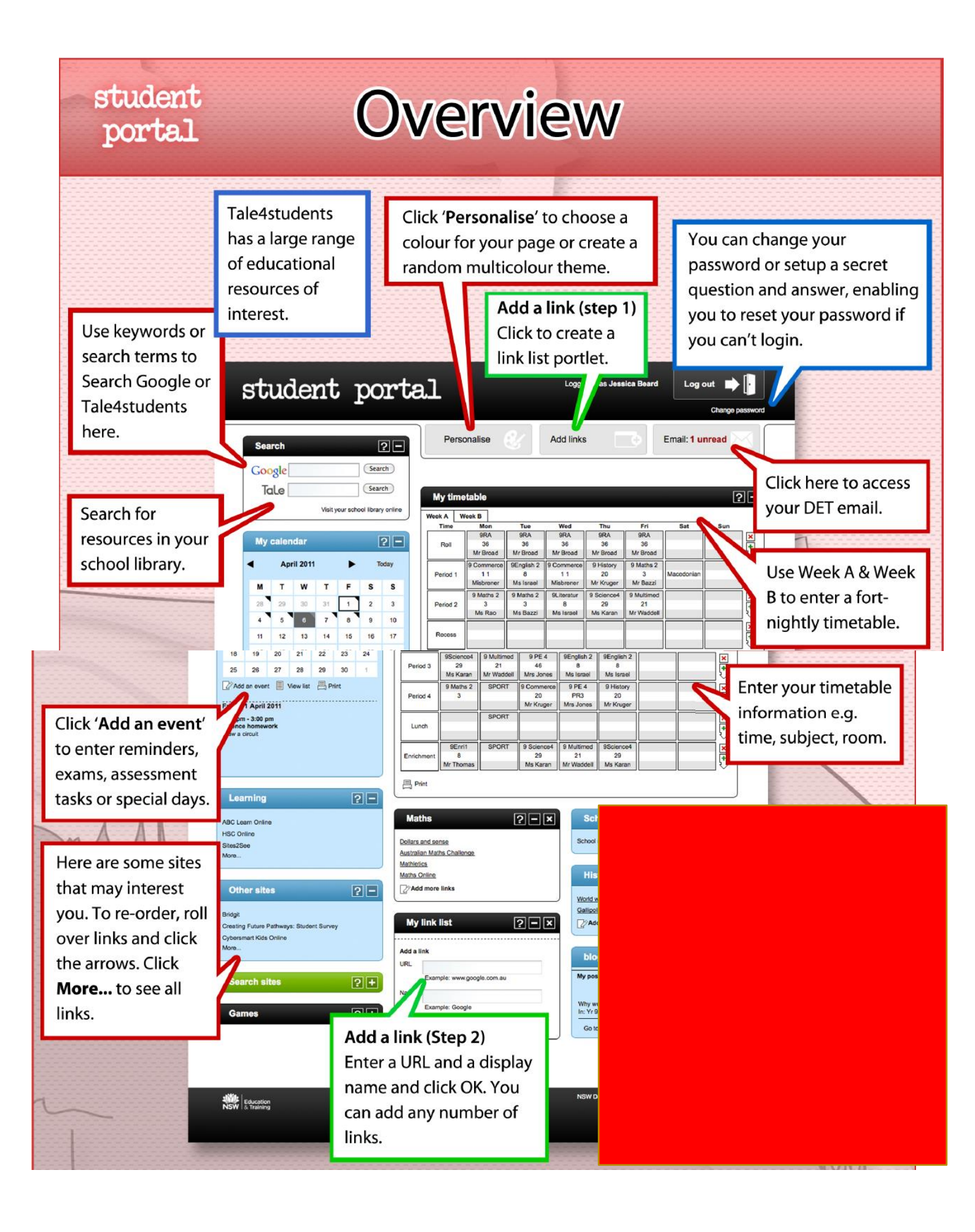

## **Changing Your Password**

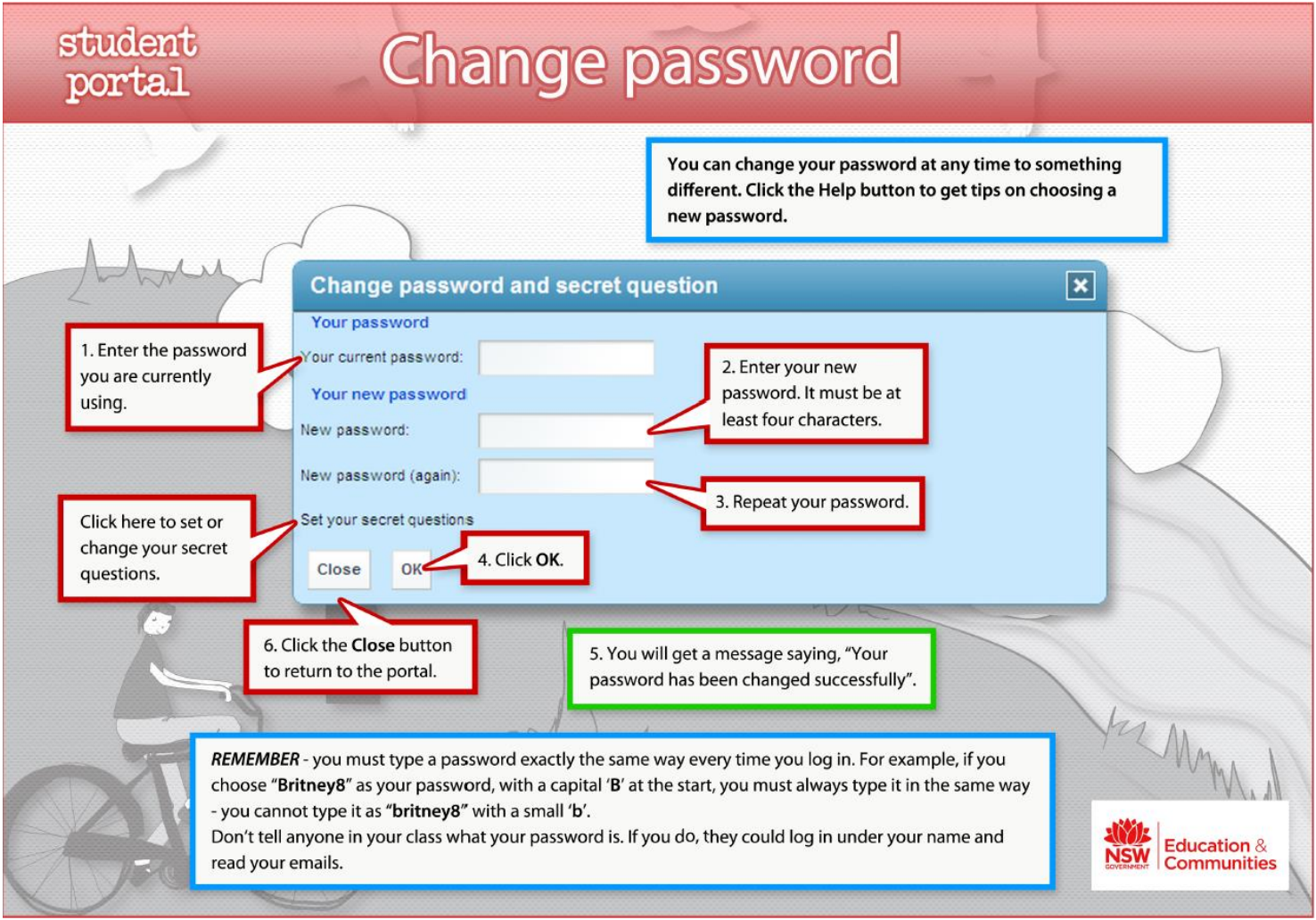

## **ACTIVITY:**

- Students are to locate where to change their password: PLEASE DO NOT CHANGE YOUR PASSWORD TODAY
- Student are to Set their secret Questions as per next page

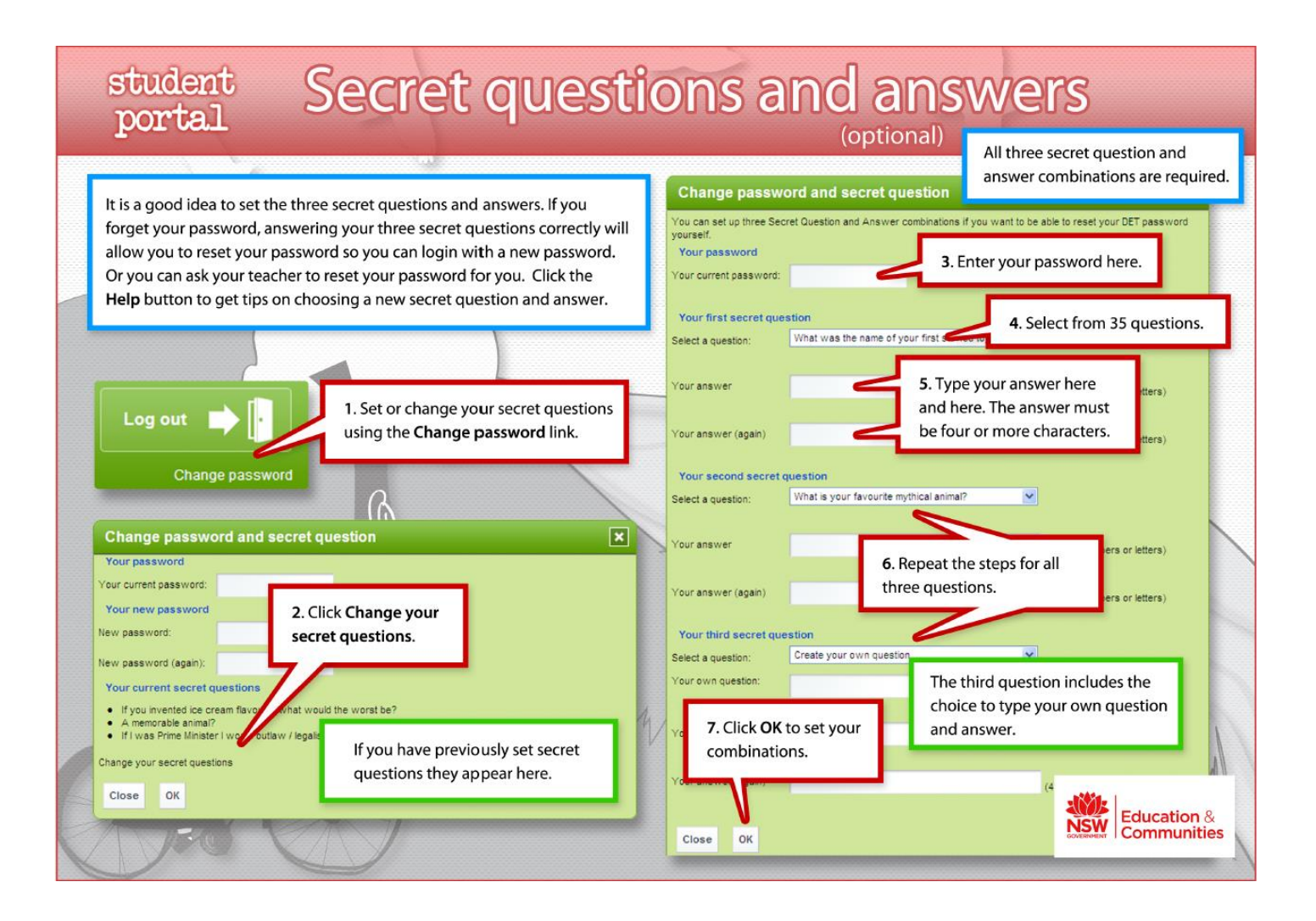

## School Emails ACTIVITY:

| My email address is                           |                             |                        |  |  |  |  |  |  |  |
|-----------------------------------------------|-----------------------------|------------------------|--|--|--|--|--|--|--|
| Remember you wrote it down on an earlier page |                             |                        |  |  |  |  |  |  |  |
| student porta                                 | Logged in as<br>Your passwo | Log out                |  |  |  |  |  |  |  |
| Search ?-                                     | Personalise 📝 Add lir       | nk list Email:Checking |  |  |  |  |  |  |  |

**ACTIVITY:** Send an email to your classroom teacher, with a picture of your favourite animal or sport as an attachment.

#### Hint:

How to save an image if you do not know how:

- Open Internet Explorer or Edge or another tab.
- Type: <u>www.google.com.au</u> into the address bar

into the address far

- Seach for your favourite animal or sport.
- Click Images
- Right Click on the image and choose SAVE
   PICTURE AS (Save the picture on your desktop to make it easy to find)

|     |                                                                                                    | (          | 30                           | ogle              |     |                 |        |        |
|-----|----------------------------------------------------------------------------------------------------|------------|------------------------------|-------------------|-----|-----------------|--------|--------|
|     | Save Picture                                                                                             | G          | ioogle Search                | I'm Feeling Lucky |     |                 |        | ×      |
|     | $\leftrightarrow$ $\rightarrow$ $\checkmark$ $\uparrow$                                                  | > This PC  | <ul> <li>Pictures</li> </ul> |                   | √ Ö | Search Pictures |        | م<br>• |
| IVE | Organize ▼ Ne<br>V # Quick access<br>Desktop<br>Downloads<br>Documents<br>Pictures<br>Network<br>Network | x folder   | Camera Roll                  | Saved Pictures    |     |                 |        | U      |
|     | File name:                                                                                               | Cricket    |                              |                   |     |                 |        | ~      |
|     | Save as type:                                                                                            | PNG (*.png | )                            |                   |     | Save            | Cancel | ~      |

×

## **ACTIVITY:** SENDING AN EMAIL

From your student portal.

| student | porta | Logged in as  | Log out<br>our password has expired. Cha | Log out        |  |  |  |
|---------|-------|---------------|------------------------------------------|----------------|--|--|--|
| Search  | 2-    | Personalise 🕑 | Add link list                            | Email:Checking |  |  |  |

#### Click on Email: Checking

You may or may not already have some emails.

| NSW Education                |                                      |                                        | <b>⊤</b> α                                                                                                |                                           | •            |  |
|------------------------------|--------------------------------------|----------------------------------------|----------------------------------------------------------------------------------------------------|-------------------------------------------|--------------|--|
| Mail •                       | C I                                  | lore 🔻                                 |                                                                                                    | 1-8 of 8 < >                              | - <b>Q</b> - |  |
| COMPOSE                      | 🗌 🛣 📄 orange-h.admin@                | det.nsw.e. (no subject) - Important re | minder for year 8 Bootcamp! Tuesday the 14th February. Period 3-6. Please ensu                            | ure all students come wit                 | Feb 9        |  |
| Inbox (6)                    | 🗆 📩 🕞 Frost, Pauline                 | Frost, Pauline has shared              | '2017 8VA4' - Here's the folder that Frost, Pauline shared with you. Go to 2017 8                         | 3VA4 Get the OneDrive                     | Feb 9        |  |
| Starred<br>Important         | 🗌 📩 📄 Harris, Georgina               | Harris, Georgina has shar              | red '2017-yr8-mth-4' - Here's the folder that Harris, Georgina shared with you. Go                        | ວ to 2017-yr8-mth-4 Get                   | Feb 8        |  |
| Sent Mail                    | Gash, Nicolette                      | Gash, Nicolette has share              | ed '2017-Yr8-ENG4' - Here's the folder that Gash, Nicolette shared with you. Go t                         | .o 2017-Yr8-ENG4 Get tl                   | Feb 3        |  |
| Drafts (1)                   | Dirie, Shery                         | Pirie, Shery has shared '20            | 17-Yr8-LAN-4' - Here's the folder that Pirie, Shery shared with you. Go to 2017-Yr                        | r8-LAN-4 Get the OneDr                    | Feb 3        |  |
| Misc                         | 🗌 📩 📄 Routh, Aaron                   | Routh, Aaron has shared                | '2017-Yr8-SCI-04' - Here's the folder that Routh, Aaron shared with you. Go to 20                         | 017-Yr8-SCI-04 Get the                    | Feb 1        |  |
| Priority                     | 🗌 📩 🕞 Ford, Rebecca                  | Ford, Rebecca has shared               | '2017-YR8-PE-04' - Here's the folder that Ford, Rebecca shared with you. Go to 2                          | 2017-YR8-PE-04 Get the                    | Jan 31       |  |
| Click                        | COMPOSE                              | der McDonald, Alexander has            | s shared '8GEO4' - Here's the folder that McDonald, Alexander shared with you. ( New Message To   Subject | 3o to 8GE04 Get the Oi<br>_ & ×<br>Cc Bcc | Jan 26       |  |
| Type your te<br>Give your en | achers email in<br>nail a subject (B | the To:<br>YOD2017)                    |                                                                                                    |                                           |              |  |
| Type a brief                 | polite message                       |                                        |                                                                                                    |                                           |              |  |
| (Thank you f                 | or teaching me                       | today)                                 |                                                                                                    |                                           |              |  |
| Click Send                   |                                      |                                        | Send A 0 A 0 C C                                                                                          | <b>Î</b> •                                |              |  |

Teachers emails: \_\_\_\_\_\_@det.nsw.edu.au

# Sentral ACTIVITY:

Type the following into the address bar <a href="http://web2.orange-http://web2.orange-ht

#### Make this webpage a favorite

If you cannot remember where the address bar is – refer to an earlier page

Your **Sentral** Username and password are the same as your Department username and password

What is my username? \_\_\_\_

firstname.lastname

Please note that when accessing Sentral you do not need @DETNSW

| Orange High School            |
|-------------------------------|
| Student and Parent Portal     |
| Username<br>Password          |
| a Sign In<br>Forgot Password? |
| SENTRAL EDUCATION             |

| Orange High Student Portal |                                                                                                    |         | i 🔷 🕞 Logout                                     |  |  |
|----------------------------|----------------------------------------------------------------------------------------------------|---------|--------------------------------------------------|--|--|
| Dashboard                  |                                                                                                    |         |                                                  |  |  |
| Dashboard                  | <ul> <li>Bashboard definition</li> <li>Baily Notices</li> <li>Bacher Messages</li> <li>Classes</li> </ul>                                                                | 📑 Hor   | nework                                           |  |  |
| My Profile                 | Daily Notices                                                                                                    | Today's | Timetable                                        |  |  |
| My Timetable               |                                                                                                    | BS      |                                                  |  |  |
| B Resources                | Resources Tennis Trials are coming!<br>By MRS P. MAGES ON TUESDAY, 7 FEBRUARY 2017 AT 9:00AM                                                                             |         |                                                  |  |  |
| O Attendance               | Please sign up at either English or Maths staffroom. Players from last years teams are required to re-trial.                                                             |         | English Yr8 (8EN4)                               |  |  |
| Reporting                  | Thanks!<br>Mr & Mrs. Mages                                                                                                    | 1       | ROOM 123 WITH N<br>GASH.                         |  |  |
| Assessments                |                                                                                                    |         | Mathematics Yr8                                  |  |  |
| School Records             | Anime and Manga Club!                                                                                                    |         | ROOM 113 WITH G<br>HARRIS.                       |  |  |
|                            | BY MRS K. IREBLE ON MONDAY, 6 FEBRUARY 2017 AI 5:48PM                                                                                                    | R       |                                                  |  |  |
|                            | All students interested in joining the Anime and Manga Club please see Mrs Treble in the English staff room this Wednesday, lunch 1. Looking forward to seeing you then! | 3       | Language Yr8<br>(8LA4)<br>ROOM 126 WITH S PIRIE. |  |  |

**O** Place a colour in the **circle** when you have completed the following

Can you find your time table? \_\_\_\_\_\_\_
What lesson do you have period 4 Friday Week A? \_\_\_\_\_\_\_
What lesson do you have Period 2 Wednesday Week B? \_\_\_\_\_\_\_
On the Daily Notices what was the answer to the joke of the Day? \_\_\_\_\_\_\_
Can you locate Attendance? \_\_\_\_\_\_\_
How many weeks including this one are left till the end of Term 4? \_\_\_\_\_\_\_\_
Can you locate Resources? \_\_\_\_\_\_\_\_

O Is there anything in Resources section?

# OneNote ACTIVITY:

If OneNote Icon is not on your desktop.

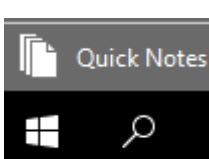

Click on the Magnifying glass and Type: OneNote

Click On OneNote2016

**Raise your hand** 

why)

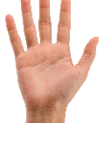

if you do not have OneNote2016

(Teacher to make a note and IT Support will be need to check

#### Signing into OneNote

Locate Sign In in the top right corner of the screen and click Once

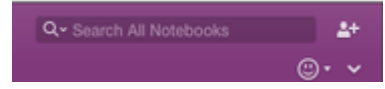

(MAC USERS May be different-If necessary click on the person with a + in the same location)

| © 5 §-:         | :            |                   | OneNote                                             | ? | Ā      | -        | - é | 7 | ×      |
|-----------------|--------------|-------------------|-----------------------------------------------------|---|--------|----------|-----|---|--------|
| File Home Inser | Draw History | Review View       | Class Notebook                                      |   |        |          |     | s | ign in |
| Notebooks       | Ŧ            |                   |                                                     |   | Search | (Ctrl+E) |     |   | ۰ م    |
|                 |              |                   | 2                                                   |   | +) Add | l Page   |     |   |        |
|                 |              |                   |                                                     |   |        |          |     |   |        |
|                 |              |                   |                                                     |   |        |          |     |   |        |
|                 | •            | 🕽 You don't       | have any open notebooks.                            |   |        |          |     |   |        |
|                 |              | Click here to add | d one or go to File > Open to open an existing one. |   |        |          |     |   |        |

Type in your school email

What is my school email address? \_\_\_\_\_

#### firstname.lastname@education.nsw.gov.au

HINT: Your username can have a number, if you are lucky!

| Sign in                                                                                   |   |
|-------------------------------------------------------------------------------------------|---|
| Type the email address or phone number of the account you would like to use with OneNote. |   |
| Type your email address or phone number                                                   | _ |
| Next<br>Privacy statement                                                                 |   |
|                                                                                           |   |
|                                                                                           |   |
|                                                                                           |   |

#### Choose Work or School Account:

## **Office 365**

It looks like craig.edwards21@det.nsw.edu.au is used with more than one account. Which account do you want to use?

| X |  |
|---|--|
| ٦ |  |
| X |  |

Work or school account Created by your IT department craig.edwards21@det.nsw.edu.au

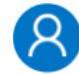

Personal account Created by you craig.edwards21@det.nsw.edu.au

Back

Tired of seeing this? Rename your personal Microsoft account.

© 2017 Microsoft Terms of use Privacy & Cookies

NSW DoE

×

Microsoft

Type in your Username and Password

What is my username?

#### firstname.lastname

Please note when you see this Log in Screen you do not need @DETNSW

#### Log in with your DoE account

Enter your user ID Example: Jane.citizen1

Enter your password

Forgot your password?

Log in

Have trouble logging in?

Help for DoE/TAFE staff Help for TAFE students

#### You should now see your name in the top right corner

Click On your name.

Do you see your school email address?

#### If the answer is NO please repeat the steps. If you still do see your name, ask for assistance from Tech Support

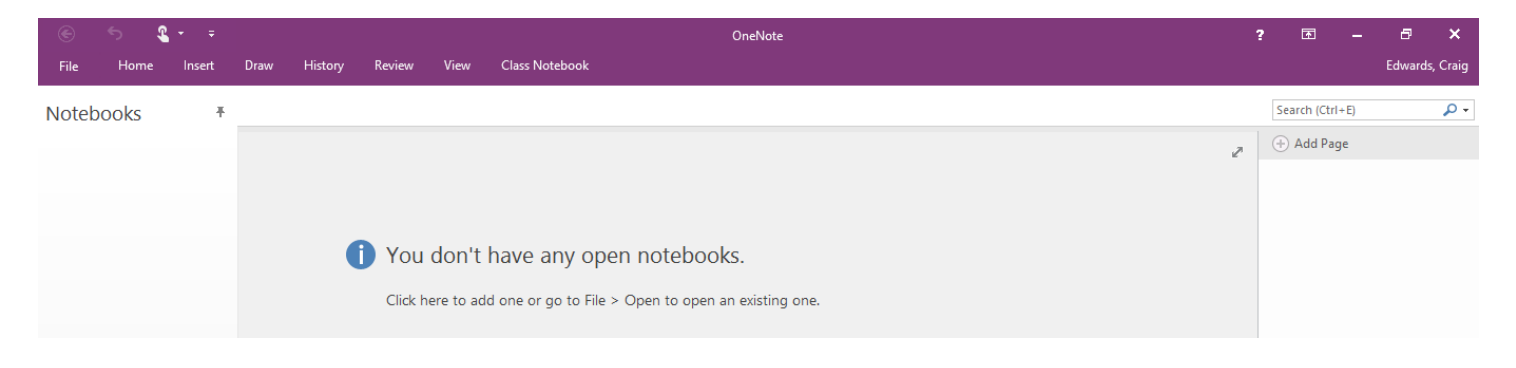

| Go to the Student Portal and locate Learning and Microsoft Office 365 | Learning ?                           | - |
|-----------------------------------------------------------------------|--------------------------------------|---|
|                                                                       |                                      |   |
|                                                                       | Microsoft Office 365                 |   |
|                                                                       | ABC Learn Online                     |   |
|                                                                       | Adobe DEC software download          |   |
|                                                                       | G Suite (Google Apps for Education)  |   |
|                                                                       | HSC Online                           |   |
|                                                                       | Microsoft Visual Studio Pro for BYOD |   |
|                                                                       | Sites2See                            |   |
|                                                                       | The @rtroom                          |   |
| Click UneNote                                                         | ebook Wheelers - Orange HS           |   |
|                                                                       | Less                                 |   |
|                                                                       |                                      |   |

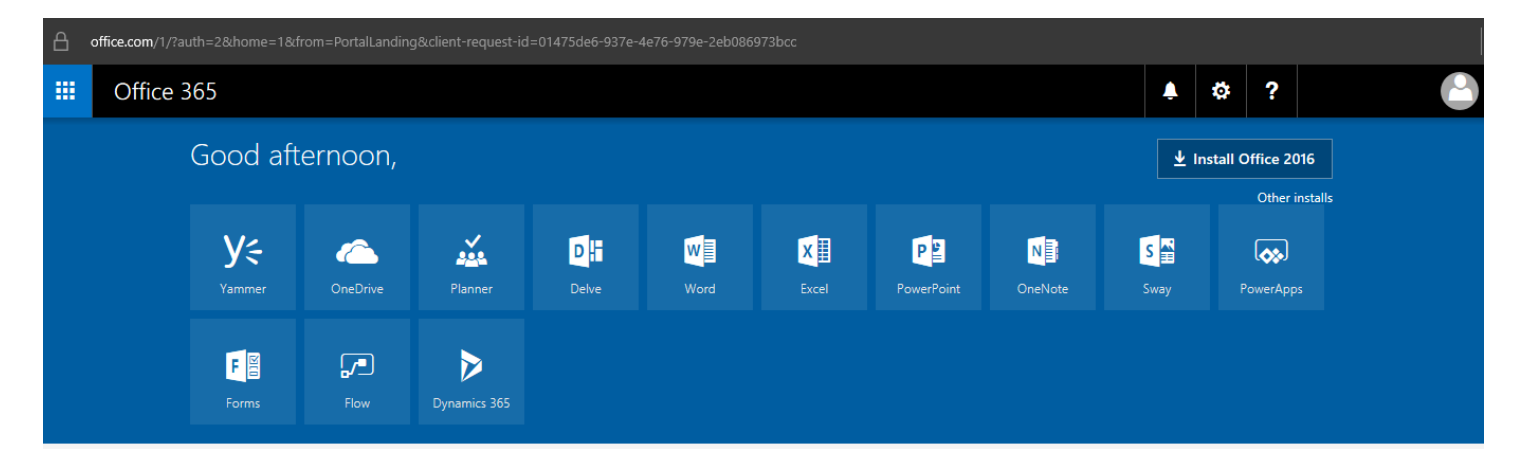

#### Click on Shared with Me

| Notebooks                 |                                                                                                    |                           |         |   | ٥    | ×   |
|---------------------------|----------------------------------------------------------------------------------------------------|---------------------------|---------|---|------|-----|
| $\leftarrow  ightarrow$ O |                                                                                                    |                           | □ ☆     | = | 1 \$ |     |
| OneNote                   |                                                                                                    | Fe                        | edback  |   | Sign | out |
| OneNote                   | My Notebooks         Recent       My Notebooks       Shared with Me         Image: 2017 - Yr7-SCI 07 personal » jacquiline_lyden1_det_nsw_edu_au         Image: 2017-Cohort-Yr2022-Tech Support personal » craig_edwards21_det_nsw_edu_au         Image: 2017-Yr7-ENG-07 personal » courtney_wilcock5_det_nsw_edu_au         Image: 2017-Yr7-GEO-07 personal » noah_sutherland_det_nsw_edu_au         Image: 2017-Yr7-LAN-7 personal » shery_pirie_det_nsw_edu_au         Image: 2017-Yr7-LIB7 personal » heather_michell_det_nsw_edu_au | Fe<br>Search my notebooks | eedback |   | Sign | out |
|                           | 2017-Yr7-MTH-07 personal » sarah_edwards48_det_nsw_edu_au                                                                                                    |                           |         |   |      |     |
|                           | 5-6 2016 personal » nicholas_hughes-clapp1_det_nsw_edu_au                                                                                                    |                           |         |   |      |     |
|                           | Maths Cohort 2022 personal » terri_m_johnston_det_nsw_edu_au                                                                                                    |                           |         |   |      |     |
|                           | Transtech 2016 CPS personal » kahina_kharitos4_det_nsw_edu_au                                                                                                    |                           |         |   |      |     |
|                           | Year 5 and 6 personal » megan_manson1_det_nsw_edu_au                                                                                                    |                           |         |   |      |     |

How many Notebooks do you have which start with 2017? \_\_\_\_\_

Do you see a Notebook called Maths Cohort 2022?

Students will click on each of the Notebooks to open. Teacher assistance may be required

| OneNo                                                                                 | ote Online                        |                                                                                                    |                                                                |                                            |              |               |      |
|---------------------------------------------------------------------------------------|-----------------------------------|----------------------------------------------------------------------------------------------------|----------------------------------------------------------------|--------------------------------------------|--------------|---------------|------|
| Lyden, Jacquiline                                                                     |                                   | 2017 -Yr7-SCI 07                                                                                                   |                                                                | 🖍 Edit in Microsoft OneNote                | 🖶 Print      | 🛃 Share       | 0    |
| Notebooks                                                                             | Find on this Page (Ctrl+ 🔎 🝷      | Welcome to the OneNote Class                                                                                       | Notebook                                                       |                                            |              |               |      |
| Welcome                                                                               | Welcome to the OneNote Class I    |                                                                                                    |                                                                |                                            |              |               |      |
| Collaboration S                                                                       | OneNote for Teachers training     | OneNote is your very own digital not                                                                               | ebook                                                          | Watch the                                  | 2 minu       | te            |      |
| Content Library                                                                       | OneNote for Students training     |                                                                                                    |                                                                |                                            | <u>vide</u>  | <u>0</u>      |      |
| •                                                                                     | OneNote Basics                    | Your OneNote Class Notebook is organize in                                                                         | nto three parts:                                               |                                            |              |               |      |
|                                                                                       | FAQ : OneNote Class Notebooks     | <ol> <li>Student Notebooks a private note ook share<br/>notebook, while students can see only their own</li> </ol> | d between the teacher an                                       | d each individual student. Teach           | ers can acce | ess every stu | dent |
|                                                                                       | Try out a Staff Notebook          | <ol> <li>Content Library a read-opt notebook where</li> <li>Collaboration Space a stebook for everyone</li> </ol>  | teachers can share hando<br>Microsoft OneNote                  | outs with students.                        | 2            | ×             |      |
| Once the pa                                                                           | age opens: Click <mark>Edi</mark> | t in Microsoft OneNote                                                                                             | Microsoft O<br>This location may be                            | ffice has identified a potentia<br>unsafe. | I security o | oncern.       |      |
| Microsoft (                                                                           | DneNote Security N                | lotice                                                                                                    | onenote:https://sch<br>my.sharepoint.com                       | noolsnsw-<br>/personal/jacquiline_lyden1   |              | Ŷ             |      |
| Click <b>Yes</b>                                                                      |                                   | Hyperlinks can be han<br>your computer, click o                                                                    | rmful to your computer and d<br>only those hyperlinks from tru | ata. To pro<br>isted sourc                 | tect<br>es.  |               |      |
| The page will slowly open. If OneNote says it is not responding, you must be patient! |                                   | Do you want to conti                                                                                               | nue?<br><u>Y</u> es                                            | 1                                          | <u>1</u> 0   |               |      |

You will see your Notebooks. Students now need to repeat the above steps until they have all of their available Notebooks.

| Ni OneNote             |                                                                                            | _               |               |
|------------------------|--------------------------------------------------------------------------------------------|-----------------|---------------|
| File Home Insert Draw  | History Review View Class Notebook                                                         |                 | Craig Edwards |
| Notebooks <del>*</del> |                                                                                            | Search (Ctrl+E) | - <b>م</b>    |
| 2017 -Yr7-SCI 07       | Microsoft OneNote – X<br>OneNote is syncing changes.<br>Cancel<br>LOBOIIIIG<br>Please wait | (+) Add Page    |               |

## **Students Note:**

Some notebooks will take longer than others to load. The following 2 Notebooks will be the slowest.

Maths Cohort 2022 & 2017-Cohort-Yr2022-Tech Support. (5 Minutes wait may occur)

Once you have added all your Notebooks please select -

#### 2017-Cohort-Yr2022-Tech Support

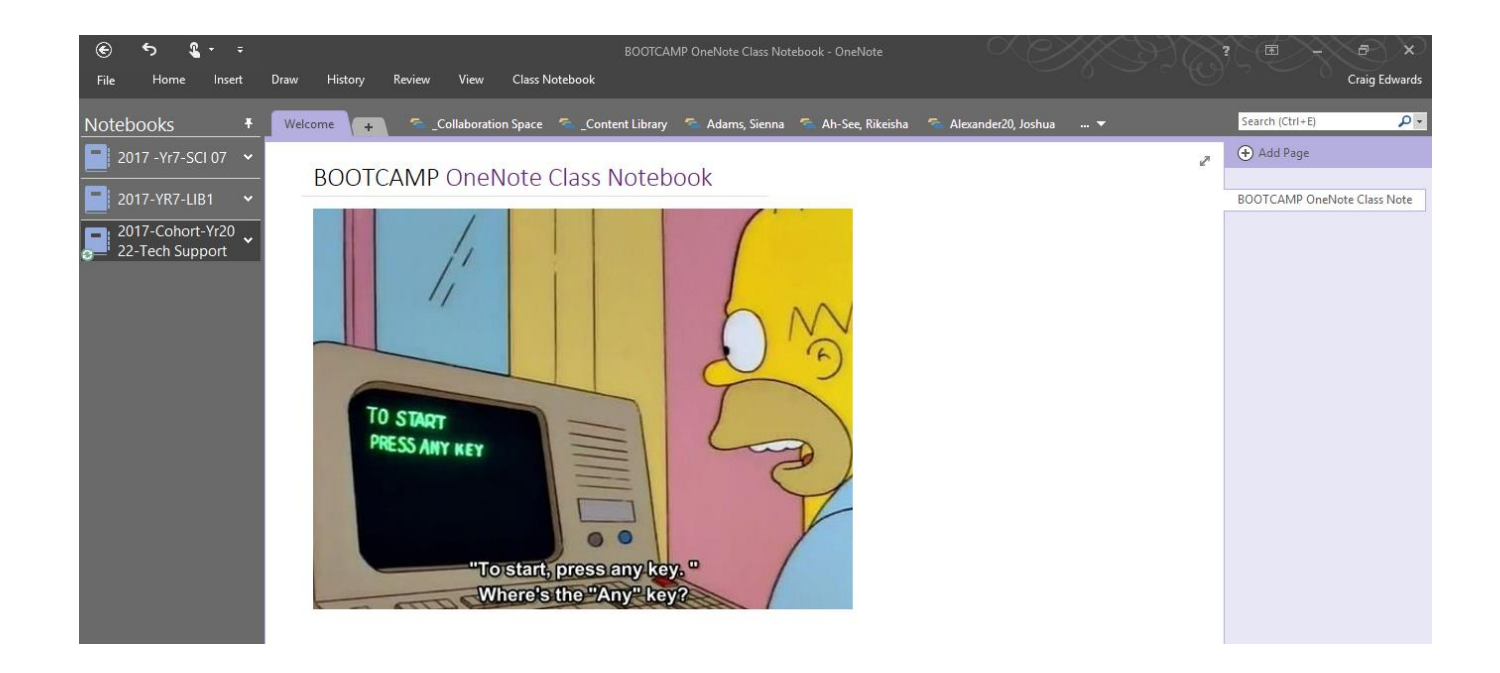

## Why Use OneNote?

OneNote is the ultimate virtual notebook that enables users to create notes in various formats, share those notes, sync those notes with the cloud, and collaborate with others. You can easily create typed, handwritten, audio and video notes, and search those notes. You do not have to worry about forgetting to save those notes because everything is saved automatically as you work. There is also a free OneNote app available for both iOS and Android devices. Both apps allow you to see your handwritten notes.

## Getting Started with Notebooks, Sections, and Pages

When you first start using OneNote, a notebook named "Personal" is already created for you. This notebook will contain several folders.

Click on your Name and you will see a Section labelled Support

## **ACTIVITY:**

## Creating a New Section and Renaming a Section

Beside the **Support** Select

Change the default name to BootCamp2017 (Each Activity you do in OneNote please complete in this section.)

MyNotebook - New Section 1 +

If you want to change a section name later, right click to Select the section name and select 'Rename'

## Creating a New Page and Renaming a Page

## **ACTIVITY:**

Select

🕂 Add Page

To change the name of a page, right Select the page name and click 'Rename' Type the new page name in the highlighted area above the line

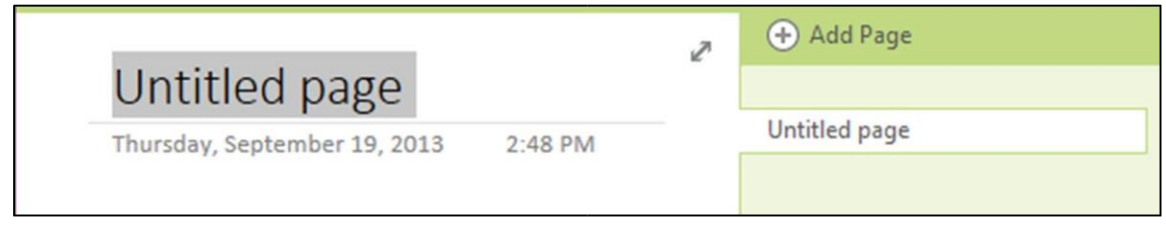

## Changing the Color of a Section

## **ACTIVITY:**

Right Select the section name Select 'Section Color' Select a color

## Adding Lines to a Page

| ΑΟΤΙ      | VITY:      |           |              |                |
|-----------|------------|-----------|--------------|----------------|
| Select t  | he         | VIEW      | tab          |                |
|           |            |           |              |                |
|           |            |           | Rule         |                |
| Select    | the        |           | Lines 🕶      | bottom half of |
| Select th | ne type of | lines you | want on your | page           |
|           | D 1 12     |           |              |                |

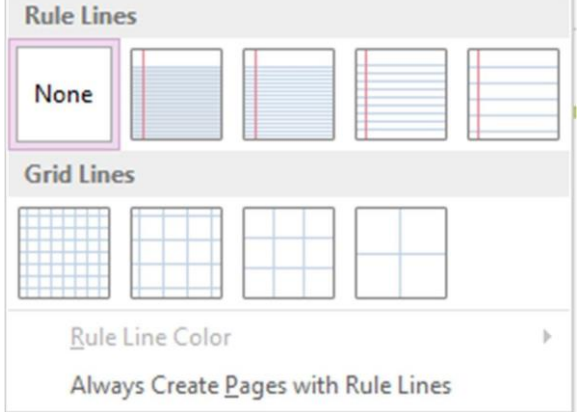

# Sending a Document to OneNote **ACTIVITY:**

Anything that can be printed can be converted into a OneNote page.

Open a new Word Document

Type your name and insert a picture of your favorite animal or sport Maybe use the image that you found earlier

#### Go to the printer options

Select `Send to OneNote 2016' as your printer option and print the document

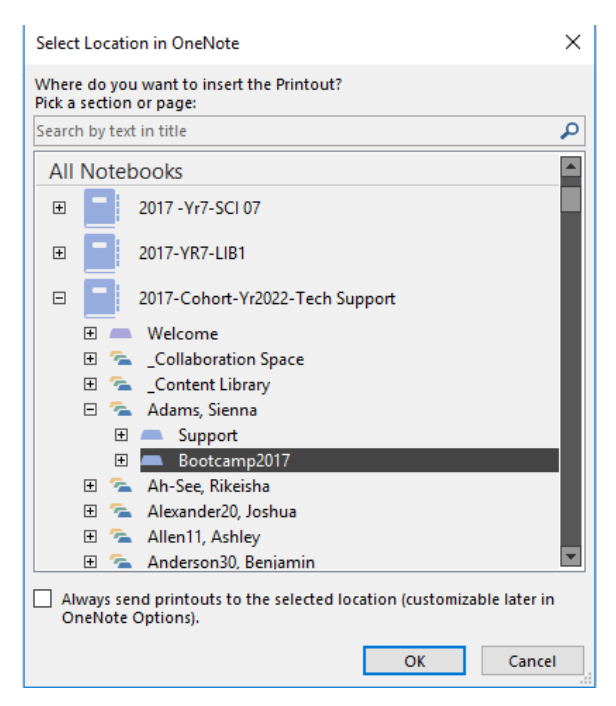

Select the document to appear in the students Section called Bootcamp2017and select 'OK'

## Typing and Inking

OneNote supports both keyboard typing and inking with a stylus.

## **ACTIVITY:**

## Typing in OneNote

| Select | the |      | DRAW |
|--------|-----|------|------|
|        |     | AI   |      |
| Select |     | Type |      |

Place your cursor somewhere on the page and begin typing

tab

Font type, size, and color and be adjusted in the HOME tab

## **ACTIVITY:**

## Inking in OneNote

Select the DRAW tab Select an ink color/thickness

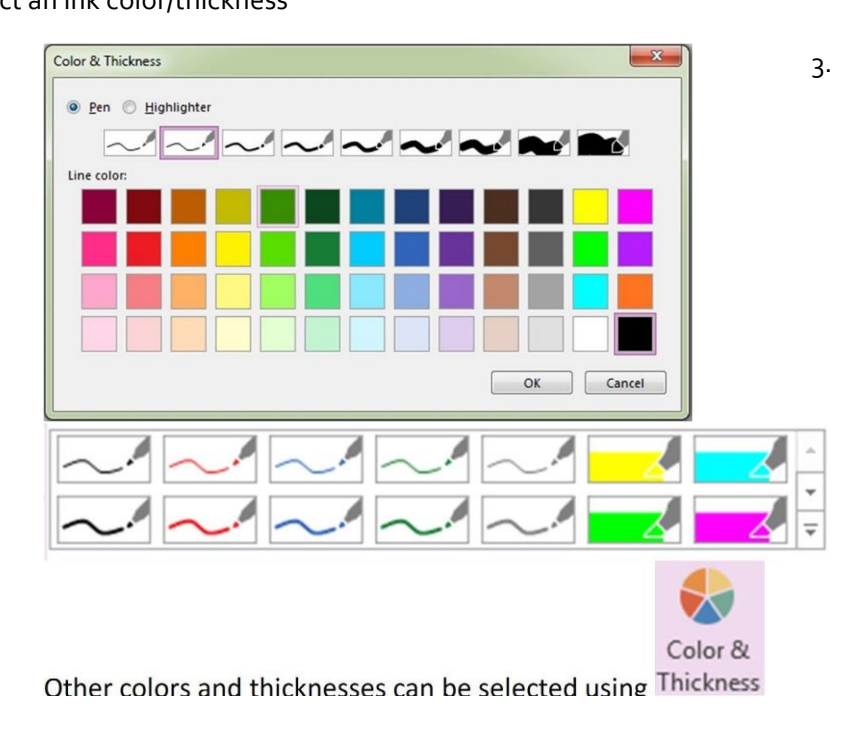

Please note that you can still ink without a stylus by using your finger, just select Touch Note that this option is available for only touch-enabled tablets.

## **Erase Inking**

## **ACTIVITY:**

On the Draw Tab click on the Eraser Button. Using the Drop Down Button you can select the size of your Eraser To return to Type mode either click on the Draw tab, click the Type button or Press esc on your keyboard

Draw the following – then Erase it

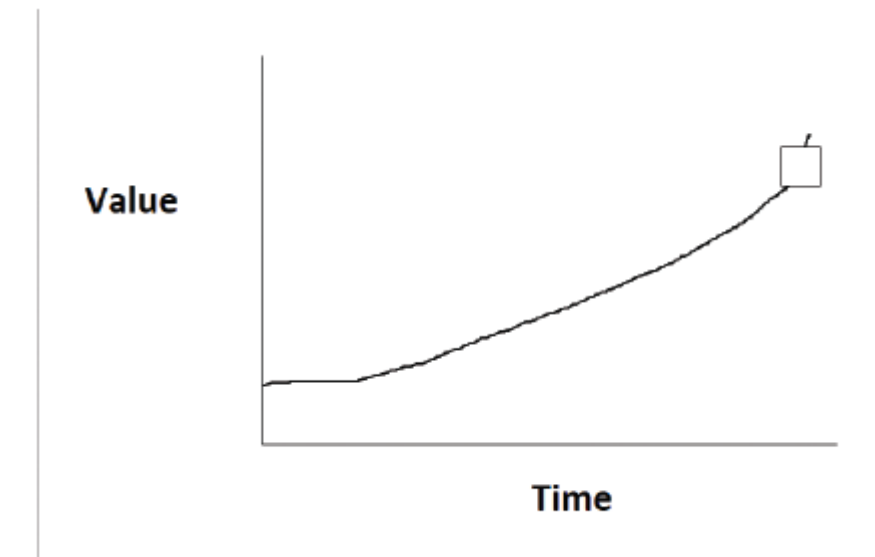

# Converting Ink to Text **ACTIVITY:**

Write with your inking tool as clearly as possible

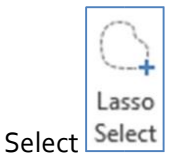

With your cursor, draw a circle around the inked text

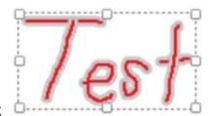

The inked text should be highlighted like this

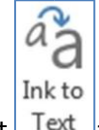

Select Text and your inked text with will be converted

## Microsoft Snipping Tool

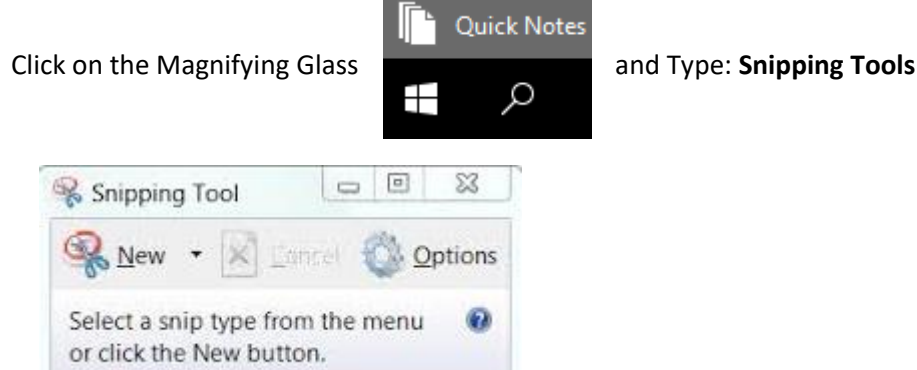

## ACTIVITY:

Using the snipping tool – Snip part of your page you are currently on.

In OneNote

Paste the Image just snipped. (Right Click Paste or Control V on the keyboard)

## Recording

You can record audio or video in OneNote and OneNote will place the recording in your notes with a timestamp attached. OneNote also automatically makes the title of the recording searchable.

## Recording Audio or Video – VIDEO NOT AVAILABLE ON MAC

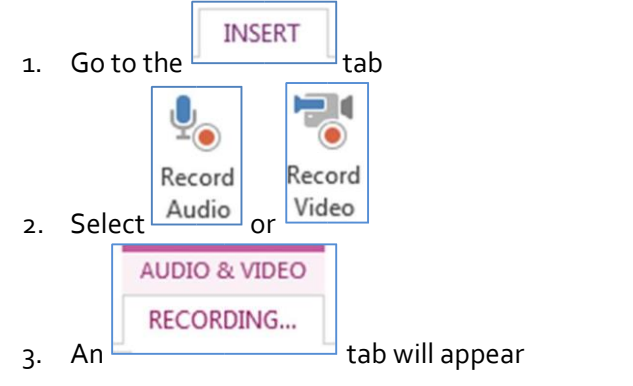

#### An icon with a timestamp will appear on the screen

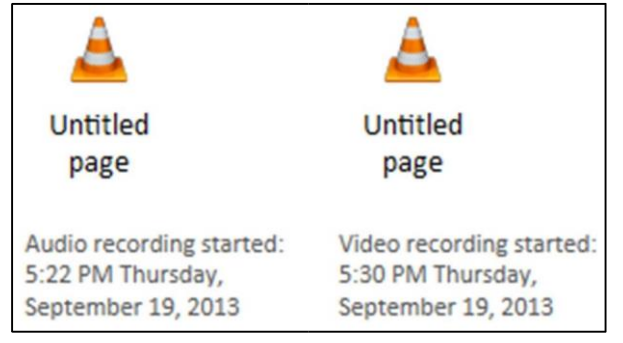

While recording video, the live feed will also display as a pop-up window

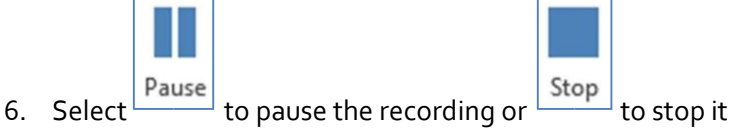

### **ACTIVITY:**

Students are to record a video of themselves saying their name and something interesting about themselves. Video should be no longer than 1 minute, but can be less if necessary.

# Replaying Audio or Video 1. Double click on the audio or video icon

| 2. Control tl                | he playback | AUDIO & VIDE<br>PLAYBACK                    | tab         |                                                   |                                            |
|------------------------------|-------------|---------------------------------------------|-------------|---------------------------------------------------|--------------------------------------------|
| N 📀 🔊                        | - ¢         |                                             |             | AUDIO & VIDEO                                     |                                            |
| FILE HO                      | ME INSERT   | DRAW HISTORY                                | REVIEW VIEW | PLAYBACK                                          |                                            |
|                              |             |                                             | 03:51/07:57 |                                                   |                                            |
| Record Record<br>Audio Video | Play Pause  | Stop Rewind 10 Rewind 10<br>Minutes Seconds | )           | Fast Forward Fast Forwar<br>10 Seconds 10 Minutes | d See Audio &<br>s Playback Video Settings |
| Recording                    |             | F                                           | Playback    |                                                   | Options                                    |

## Searching Your Notes

| Type the term you will like to search for in                                             | Search (Ctrl+E)                 | ρ.                                                      | on the right side of th                                                                      | e screen       |
|------------------------------------------------------------------------------------------|---------------------------------|---------------------------------------------------------|----------------------------------------------------------------------------------------------|----------------|
| Select 🔽 in the search box and select wher                                               | e you would like to s           | earch for th                                            | ie term                                                                                      |                |
| The search term will be highlighted where<br>places where the search terms is located wi | ver it appears and<br>II appear | test<br>Find o<br>This So<br>This N<br>✓ <u>A</u> ll No | x -<br>n This <u>P</u> age (Ctrl+F)<br>ection<br>ection <u>G</u> roup<br>lotebook<br>tebooks | links to other |
| MyNotebook  New Section 1 + Sample Notes Friday, September 20, 2013 12:09 AM             | Fin<br>Re                       | ished: All Noteboo                                      | test (change) Find on                                                                        | page (Ctrl+F)  |
| Test                                                                                     |                                 | 1 page: test (20                                        | 0)                                                                                           |                |

## DIGITAL CITIZENSHIP

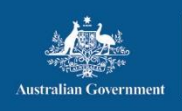

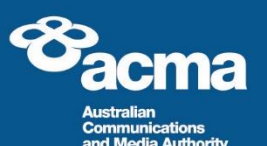

# cyber(smart:)

## **Digital Citizenship**

Topic area

#### **Digital citizenship**

Target age group

Lower Secondary

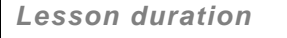

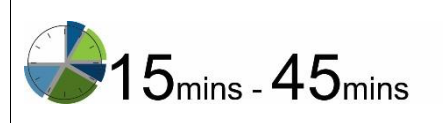

#### Lesson Overview

In today's rapidly evolving digital environment, students often find themselves becoming digital citizens the moment they begin using digital technologies, such as signing up for an email address, using the internet and mobile phones. In acknowledging themselves to be digital citizens, students should come to recognise the value of taking responsibility for themselves and their actions, and of treating others with an appropriate standard of behaviour online.

This lesson includes four short activities. Teachers can select a single activity or multiple activities to make up the recommended 45 minutes, depending on what they feel is appropriate to their class.

Lesson outcomes

Describe and assess the impact of a person's 'digital footprint' online Assess the negative impacts of unethical behaviours such as bullying, harassment and abuses online Take steps toward minimising security and privacy risks online Identify ways to act with resilience, consideration and self-awareness online

#### Australian Curriculum

This lesson plan module supports a number of learning areas in the Australian Curriculum, including Health and Physical Education, Civics and Citizenship and Technologies.

| Activity 1                  | Page | Subject focus                                                         | Duration           | Resources required |
|-----------------------------|------|-----------------------------------------------------------------------|--------------------|--------------------|
| Drawing/Writing             | 4    | Digital footprint                                                     | 15 <sub>mins</sub> | Worksheet 1, pen   |
| Activity 2                  | Page | Subject focus                                                         | Duration           | Resources required |
| Multiple choice<br>activity | 5    | Making safe,<br>responsible,<br>informed choices<br>online            | 15mins             | Worksheet 2, pen   |
| Activity 3                  | Page | Subject focus                                                         | Duration           | Resources required |
| Debate/<br>Discussion       | 8    | Rights,<br>responsibilities and<br>benefits of digital<br>citizenship | 15mins             | Worksheet 3        |

29 ORANGE HIGH SCHOOL BYOD GUIDE- Version1.2

External links included in lesson

http://www.youtube.com/watch?v=6\_FqFn27JJQ http://www.youtube.com/watch?v=mTX2CniVKFo&list=UUdv8domEzeDFPchhXk56V4w

Technology and Terminology referred to in this lesson

Internet, post, apps, sites, social networking, PayPal, virus checker, blogs, blogging, SMS, MMS, video, forum, thread, word processing

This work is based on materials that constitute copyright of the Commonwealth of Australia and is licenced under a Creative Commons Attribution Non-Commercial Share Alike 2.5 Australia Licence. See <a href="https://esafety.gov.au/about-the-office/privacy-and-legal">https://esafety.gov.au/about-the-office/privacy-and-legal</a> for more information.

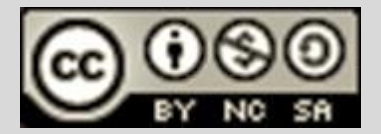

## **Digital Citizenship**

### Background

The **Digital Citizenship** lesson plans focus on positive engagement with digital technology. The concept of digital citizenship is crucial to students' learning about technology - understanding the opportunities presented by the online world, learning how to minimise associated risks, and developing awareness of the impact of individual footprints online.

Engaged digital citizens recognise that unethical behaviours such as harassment, bullying and online abuses can contribute to negative online experiences and longer term consequences.

Acting with consideration, resilience and self-awareness in digital landscapes helps to build robust online communities. This includes respecting other participants, and recognising the value of freedom of expression and of personal privacy.

It is important to empower younger internet users with the knowledge of how their reputations can be affected by their interactions online, what language and actions are considered appropriate online, and to give them practical strategies to avoid participating in negative online behaviours.

#### The digital citizenship principles outline how to become a better digital citizen:

- 1. Know your online world: be curious, learn new things and but be aware of risks and how to protect yourself.
- 2. Choose consciously: think before you act the choices you make online can last forever.
- 3. Engage positively: what you say and do online can affect everyone! Avoid bullying, harassment and online abuse and learn how to take positive steps if others don't.

For more information about the **digital citizenship principles** see the Office of the Children's eSafety Commissioner's website: <u>https://www.esafety.gov.au/education-resources/classroom-resources/digital-citizenship.</u>

## Activity 1: Digital footprint

| Activity 1      | Page | Subject focus     | Duration           | Resources required |
|-----------------|------|-------------------|--------------------|--------------------|
| Drawing/Writing | 4    | Digital footprint | 15 <sub>mins</sub> | Worksheet 1, pen   |

#### Instructions

- 1. Turn to Worksheet 1 in your booklet. Do not tear it out.
- 2. In the blank spaces inside the top of the footprint drawing, ask students to write all the things they would like to be and want known about them. These might include values; such as artistic, clever, friendly, brave, interesting, or aspirations for their futures; such as doctor, animal trainer or athlete.

## Teacher's Tip: Allow ample time to focus on the positive aspects of reputation and how your students would like to be perceived.

3. In the blank spaces inside the bottom part of the footprint drawing, ask students to consider and record - what do you not want known? The focus on here is on privacy as well as reputation, so lead your class to answers which include their home address, name of school, phone number and other identifying details. Potentially negative personal attributes such as being thought of as rude, unfriendly, racist, or abusive should also be discussed.

Teacher's Tip: Remind students that our digital footprints can be followed, just like real footprints.

### **WORKSHEET 1: DIGITAL Footprint**

Figure 1 - This graphic shows the tread of a shoe, with gaps in which students can write their responses to Activity 1 - 'Digital Footprint'.

Your digital footprint. What do you know – about you?

want people to know – and not

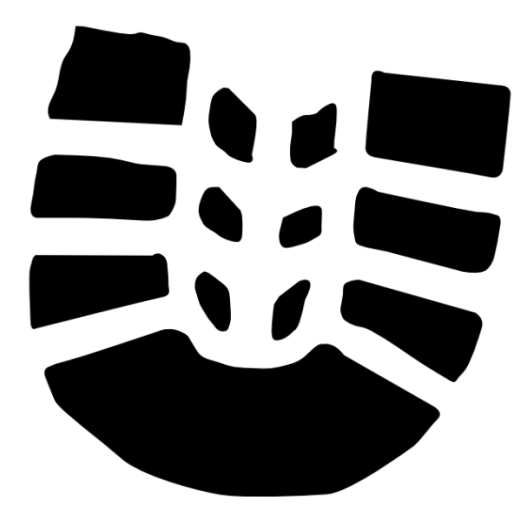

## Activity 2: Digital citizenship test

| Activity 2                  | Page | Subject focus                                              | Duration | Resources required |
|-----------------------------|------|------------------------------------------------------------|----------|--------------------|
| Multiple choice<br>activity | 5    | Making safe,<br>responsible,<br>informed choices<br>online | 15mins   | Worksheet 2, pen   |

This activity requires students to complete a multiple choice test modelled on the Australian citizenship test. The test focuses on the ways in which good digital citizens think and choose before acting online.

When becoming a citizen of a country, prospective citizens must first pass a test designed to ensure that they understand both the rights and responsibilities of citizenship.

Being a good digital citizen means understanding what you are entitled to and what you are responsible for in an online environment.

#### Instructions

- 1. Turn to Worksheet 2 directly to all students.
- 2. Allow ten minutes for students to read through the test and record their answers. Questions may need to be read out to assist students.
- 3. Working through the test as a class, discuss the answers schedule.

## WORKSHEET 2: DIGITAL CITIZENSHIP TEST

- 1. I should stop and think about everything I share using social networking sites:
  - a) Not at all they are free, easy to use, and everyone is using them.
  - b) Sometimes, when features or privacy settings change.
  - c) Always, because they use my data to make money and the information I post is never private.
  - d) Always, the internet is a dangerous place filled with terrible things waiting to hurt me.
- 2. Sometimes I share passwords with my friends, or post things pretending to be them as a joke:
  - a) This is fine my friends and I never fight, I trust them with everything.
  - b) A joke is a joke, and it's obvious if I pretend to be someone else for fun.
  - c) Never, it's identity theft and can cause unforeseen problems for both of us.
  - d) Always, I go online for fun, and so do they.
- 3. When writing my own blog or commenting on someone else's, I can share my deepest secrets:
  - a) Yes, a blog is like a diary, and it's anonymous and safe.
  - b) No way, the blog is open to anyone online; I should treat it like any public place.
  - c) Yes, because who cares about my personal stuff? Only my friends read my blog.
  - d) Yes, no one will ever guess my true identity I'm smarter than Batman.
- 4. When using phones or online technology in school, it is important to know:
  - a) The agreed rules for using that technology in school.
  - b) How to work well with others and get the most out of using the technology.
  - c) How to choose appropriate language so I don't upset anyone or get into trouble.
  - d) All of the above.
- 5. If I'm allowed to download or buy things online such as apps, I should:
  - a) Forget it all sites are dangerous and can destroy my computer and send me to gaol.
  - b) Ask my friends about the safest way and place to buy things.
  - c) Find the first site with what I want and buy it life's too short for caution.
  - d) Always check to see if the site is legitimate and secure when buying something.
- 6. When I'm commenting or writing online in class or at home, I should:
  - a) Say whatever I want, free speech is very important.
  - b) Ask a teacher or parent about some of their expectations for my behaviour online.
  - c) Use a fake name if I want to say anything hurtful or negative.
  - d) Do whatever everyone else is doing if it's fine for everyone, it's fine for me.
- 7. How long I spend online:
  - a) Is something to be aware of in case my physical and personal life starts to suffer.
  - b) Can affect how I sleep.
  - c) Can help me learn about the world and assist me with homework and assignments.
  - d) All of the above.

- 8. Giving private information to strangers or companies online is:
  - a) No problem if they are legitimate companies.
  - b) Nothing to worry about if I know they don't live near me.
  - c) Never OK, no matter what the circumstances are.
  - d) Always OK; I'm not in Witness Protection, I have nothing to hide.
- 9. If I can tell someone is being bullied online:
  - a) I should just stay away from it I don't want to be the next target.
  - b) Ignore it if I don't like who's being bullied anyway.
  - c) Think about what it would feel like if it was happening to my best friend or me and step in calmly.
  - d) Why does it matter? A bit of bullying toughens you up.
- 10. I protect my passwords:
  - a) Passwords? I only have one and use it for everything.
  - b) Not really, some of my friends know them.
  - c) By storing them in a file called 'password'.
  - d) By changing them often, never sharing them, and doing my best to hide the ones I have to store.

## Activity 3: Debating digital citizenship

| Activity 3            | Page | Subject focus                                                         | Duration       | Resources required |
|-----------------------|------|-----------------------------------------------------------------------|----------------|--------------------|
| Debate/<br>Discussion | 8    | Rights,<br>responsibilities and<br>benefits of digital<br>citizenship | <b>15</b> mins | Worksheet 3        |

In this activity, students are to discuss and debate the rights, responsibilities and benefits of digital citizenship. The debates can be more or less formal, depending on the group size and other classroom factors.

#### Instructions

## Discuss debate topics either as a whole class or group students.

If there are specific issues which affect your students, focus on those topics, or feel free to write your own topics and talking points.

The debates are designed to be rapid, multi-directional, with more than two groups debating the topics as they appear on the debating cards (with each team advocating the view expressed on one of the cards), rather than simple affirmative/negative debates. This allows more points to be raised and discussed in a shorter period of time.

Teams should discuss their topic and key points before beginning and you may choose to allow teams some time to research facts and figures to support their case where time permits.

Teacher's Tip: Remind students that they may not necessarily agree with the statements, but should try to make the best argument to support their allocated perspective.

Teacher's Tip: Students may have insight and opinions on these points and topics without conducting extensive research. In expressing this personal knowledge, students will naturally direct the discussion and debate towards issues and perspectives which are relevant to them.

#### **Discussion Points**

These points are provided on Worksheet 2 for easy distribution to class groups.

#### What are the rights and responsibilities of digital citizenship?

The concept of digital citizenship is the same as being a citizen of any country – if you are a citizen you must follow the rules and conventions of that country.

When it comes to online interactions, the right to say whatever you feel is important should be protected over the responsibility to avoid hurting people or groups.

Everyone is responsible for themselves online. If I take care of myself and my actions, others should do the same without my help.

Citizenship is about broader social responsibility – each citizen is part of a wider group and is responsible for the care of individuals in that group as well as themselves.

#### What are the benefits of digital citizenship?

The most important benefit of digital citizenship is a safer online experience.

The most important benefit of digital citizenship is to encourage much older and younger users of the internet to interact with confidence online.

The most important benefit of digital citizenship is a more aware and informed online community.

#### What are the remedies for a lack of good digital citizenship?

Adults should moderate the internet and technology use of those under 18.

People who use abusive language and bully others online should be banned from online communities.

Technology should be designed in a way that blocks abusive and illegal use, and Internet service providers should support this with limitations on internet access.

Harsh penalties do not work; educating people about the consequences of their actions is the only way to promote good digital citizenship.

## WORKSHEET 3: DEBATING DIGITAL CITIZENSHIP

#### What are the rights and responsibilities of digital citizenship?

| The concept of digital citizenship is the same<br>as being a citizen of any country – if you are a<br>citizen you must follow the rules and<br>conventions of that country. | Everyone is responsible for themselves online.<br>If I take care of myself and my actions, others<br>should do the same without my help. |
|----------------------------------------------------------------------------------------------------|----------------------------------------------------------------------------------------------------|
| When it comes to online interactions, the                                                                                                    | Citizenship is about broader social                                                                                                    |
| right to say whatever you feel is important                                                                                                    | responsibility – each citizen is part of a wider                                                                                         |
| should be protected over the responsibility to                                                                                                    | group and is responsible for the care of                                                                                                 |
| avoid hurting people or groups.                                                                                                    | individuals in that group as well as themselves.                                                                                         |

#### What are the benefits of digital citizenship?

| The most important benefit of digital citizenship is a safer online experience.                  | The most important benefit of digital<br>citizenship is to encourage much older and<br>younger users of the internet to interact with<br>confidence online. |
|--------------------------------------------------------------------------------------------------|----------------------------------------------------------------------------------------------------|
| The most important benefit of digital citizenship is a more aware and informed online community. | The most important benefit of digital citizenship is to protect our online reputations from damage.                                                         |

#### What are the remedies for a lack of good digital citizenship?

| Adults should moderate the internet and technology use of those under 18.                                                                                                    | People who use abusive language and bully others online should be banned from online communities.                                                |
|----------------------------------------------------------------------------------------------------|----------------------------------------------------------------------------------------------------|
| Technology should be designed in a way that<br>blocks abusive and illegal use, and Internet<br>service providers should support this with<br>limitations on internet access. | Harsh penalties do not work; educating people<br>about the consequences of their actions is the<br>only way to promote good digital citizenship. |

### **STUDENT SURVEY**

## https://www.surveymonkey.com/r/OHS2017BootCamp

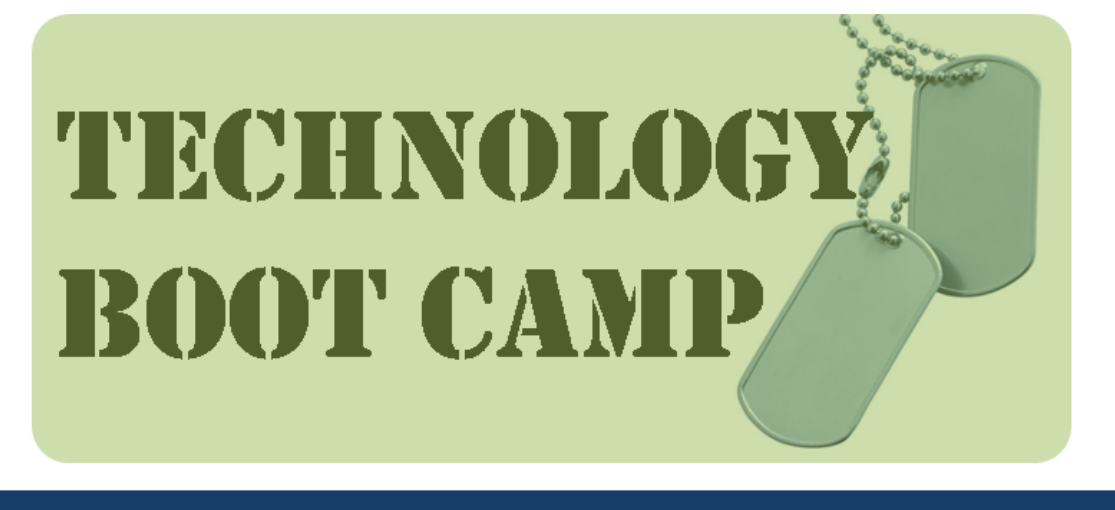

2017 Yr7 BYOD Boot Camp Term1

If you type the address correctly you should see the above image. Please start the quiz once ready.

## **FINISHED EARLY**

Go to the following website

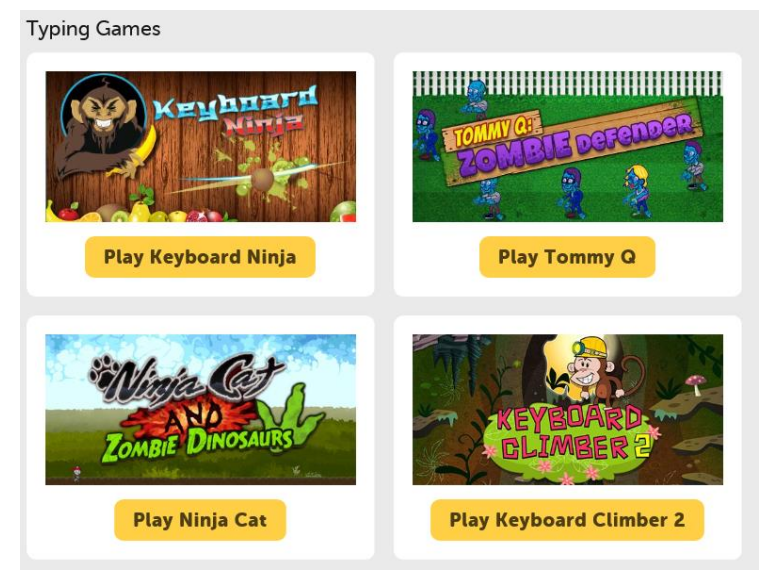

https://www.typing.com/student/games

Use the Snipping Tool to record your achievements in OneNote

40 ORANGE HIGH SCHOOL BYOD GUIDE- Version1.2